# MANUALE D'ISTRUZIONI

# RICHIESTA NUOVA TESSERA

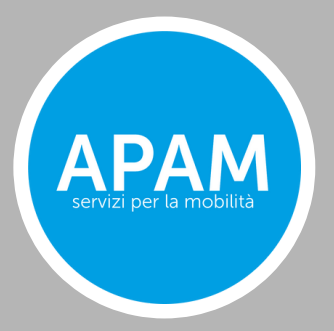

# PAGINA D'ACCESSO

Qui puoi effettuare l'accesso o registrarti

| ERICA E E E E E E E E E E E E E E E E E E E | Tuesday 11 March 2026<br>f 📡 🛗 🕢                                                                                                    |
|---------------------------------------------|----------------------------------------------------------------------------------------------------|
| HOME                                        |                                                                                                    |
| Benvenuto nello shop online di APAM         | Area riservata<br>demoemail@email.it<br>demoemail@email.it<br>demoemail.it<br>demoemail.it<br>demoemail. |

### HOME

Una volta effettuato l'accesso, ti trovi sulla schermata HOME, dove puoi visualizzare lo stato delle richieste effettuate (1), le tue tessere (2), scegliere se collegare una nuova tessera elettronica (3) o richiedere una nuova tessera elettronica (4), richiedere un duplicato (5) e visionare gli ultimi acquisti (6).

| Benvenuto Mario Rossi<br>questa è la tua Area Personale.<br>Qui puoi verificare e modificare i dati del profilo e contr<br>Per acquistare o rinnovare i tuoi titoli di viaggio entra ne | ollare tutti gli acquisti effettuati.<br>Ila sezione dedicata.      | Il tuo carrello<br>Il carrello è vuoto |
|----------------------------------------------------------------------------------------------------|---------------------------------------------------------------------|----------------------------------------|
| Bacheca - Stato delle tue richieste<br>Non ci sono richieste in corso.                                                                                                    | e                                                                   | <b>→</b> 1                             |
| TRASPORTI<br>Le tue tessere<br>Non hai ancora alcuna tessera associata! Collega una o                                                                                                   | più tessere oppure procedi ad acquistarne una direttamen            | te da qui!                             |
| COLLEGA UNA TESSERA<br>ELETTRONICA<br>DEL TRASPORTO PUBBLICO                                                                                                    | RICHIEDI UNA NUOVA TESSERA<br>ELETTRONICA<br>DEL TRASPORTO PUBBLICO |                                        |
| Richiedi duplicato tessera                                                                                                    |                                                                     | → 4<br>→ 5                             |
| l tuoi ultimi acquisti<br>Non hai ancora effettuato alcun acquisto                                                                                                    |                                                                     | → 6                                    |

Se vuoi richiedere una nuova tessera clicca sull'apposita sezione

| Benvenuto Mario Rossi<br>questa è la tua Area Personale.<br>Qui puoi verificare e modificare i dati del profilo e controllare tutti gli acquisti effettuati.<br>Per acquistare o rinnovare i tuoi titoli di viaggio entra nella sezione dedicata. | Il carrello<br>Il carrello è vuoto |
|----------------------------------------------------------------------------------------------------|------------------------------------|
| Bacheca - Stato delle tue richieste<br>Non ci sono richieste in corso.                                                                                                    |                                    |
| Le tue tessere<br>Non hai ancora alcuna tessera associata! Collega una o più tessere oppure procedi ad acquistarne una direttamen                                                                                                    | te da qui!                         |
| COLLEGA UNA TESSERA<br>ELETTRONICA<br>DEL TRASPORTO PUBBLICO<br>RICHIEDI UNA NUOVA TESSERA<br>ELETTRONICA<br>DEL TRASPORTO PUBBLICO                                                                                                    |                                    |
| Richiedi duplicato tessera                                                                                                    |                                    |
| l tuoi ultimi acquisti<br>Non hai ancora effettuato alcun acquisto                                                                                                    |                                    |

Compila la scheda con i tuoi dati

| mpila di dati di seguilo per nc | 1 · · · · · · · · · · · · · · · · · · · |                                                  |                                         |
|---------------------------------|-----------------------------------------|--------------------------------------------------|-----------------------------------------|
|                                 | :hiedere una nuova tessera              |                                                  |                                         |
| ) Dati titolare tesse           | era                                     | <u>2) In caso di minore</u>                      |                                         |
| nagrafica del titolare della r  | nuova tessera                           | Da compilarsi in caso di richiesta per<br>legale | minorenni con i dati del genitore/tutor |
| iome *                          | Cognome *                               | All the first Backward                           |                                         |
| Nome                            | Cognome                                 | Nome del genitore/tutore                         | Cognome del genitore/tutore             |
|                                 |                                         | Nome del genitore/tutore                         | Cognome del genitore/tutore             |
|                                 | Documento di identità *                 | Cod. Escala dal appitore/tutore                  | Tine documento dal genitore/tutor       |
| Cod. Fiscale *                  | Carta di identità 🔹                     |                                                  | Documento di identità                   |
| Cod. Fiscale                    | N. Documento *                          | Cou. Fiscale del genitore, tatore                | Documento undertito                     |
|                                 | N. Documento                            |                                                  | N. documento identità del genitore,     |
|                                 | ·                                       |                                                  | tutore                                  |
| √ato a *                        | Nato il * (compilato in automatico)     |                                                  | N. documento identita dei genix         |
| Nato a                          | 07 / 03 / 2025                          |                                                  |                                         |
|                                 |                                         |                                                  |                                         |
| lesidenza *                     | CAP della residenza *                   | <u>3) Profilo tessera</u>                        |                                         |
| Residenza                       | CAP della residenza                     |                                                  |                                         |
| х <sup>а</sup> — "              | 5.1 <i>i</i>                            | Profilo Tessera                                  |                                         |
| 'la *                           | N. *                                    | studente MN 🔻                                    |                                         |
| Via                             | N.                                      |                                                  |                                         |
| Telefono *                      | Email *                                 |                                                  |                                         |
| Telefono                        | Email                                   | <u>4) Contratto</u>                              |                                         |

-----

Carica le foto dei documenti e invia la richiesta.

| <u>5) Documenti richiesti</u>                                                                                                    |                                                                                                    |  |  |
|----------------------------------------------------------------------------------------------------|----------------------------------------------------------------------------------------------------|--|--|
| <ul> <li>Formati accettati: jpg, jpeg, PDF</li> <li>Dimensione massima singolo documento: 2 MB</li> <li>In caso il titolare della tessera è maggiorenne allegare documento di identità e fototessera a colori. In caso il titolare della tessera è minorenne allegare documento di identità del genitore/tutore, fototessera a colori e codice fiscale del titolare minorenne della tessera.</li> <li>In caso il titolare della tessera è uno studente universitario allegare documento di identità, fototessera a colori, dichiarazione sostitutiva di certificazione di iscrizione all'università, scaricabile sul portale dell'ateneo di competenza.</li> </ul> |                                                                                                    |  |  |
| Documento richiesto                                                                                                    | File                                                                                                    |  |  |
| Documento di identità fronte e retro                                                                                                    | Seleziona i file per caricare Sfoglia i file                                                                                                    |  |  |
| Codice fiscale o tessera sanitaria fronte e retro                                                                                                    | Seleziona i file per caricare                                                                                                    |  |  |
| Fotografia formato tessera                                                                                                    | Seleziona i file per caricare                                                                                                    |  |  |
|                                                                                                    | <ul> <li>Il sottoscritto dichiara sotto la propria responsabilità e nella piena consapevolezza delle sanzioni penali richiamate dagli artt. 75 e 76 del DPR 445/2000 in caso di dichiarazioni non veritiere e falsità in atti e dall'art.495 del C.P.</li> <li>Accetta inoltre i Termini e le Condizioni d'uso.</li> <li>Dichiara inoltre di accettare le Condizioni di Viaggio, disponibili anche presso gli sportelli autorizzati di APAM.</li> <li>Annulla Invia Richiesta</li> </ul> |  |  |

Ritornando sulla pagina HOME puoi controllare lo stato della tua richiesta:

Verifica in corso: La richiesta è in fase di controllo.

Revisione: Potrebbe esserci un errore sulla compilazione o sull'invio dei documenti (nell'esempio sotto riportato, si è verificato un problema con una foto che risulta troppo scura).
 In attesa di pagamento: La verifica ha dato esito positivo, quindi si può procedere con il pagamento.

| Bacheca - Stato delle tue richieste |                                                         |                               |                                                       |                               |
|-------------------------------------|---------------------------------------------------------|-------------------------------|-------------------------------------------------------|-------------------------------|
| Data                                | Oggetto                                                 | State                         | Messaggio                                             | Azione                        |
| 07-03-2025<br>12:25:57              | Richiesta tessera elettronica del<br>trasporto pubblico | Verifica in<br>corso          | Caricato un nuovo documento:<br>FOTOCL_SHOPONLINE.jpg | Dettaglio                     |
|                                     |                                                         |                               |                                                       |                               |
| Bacheca - St                        | ato delle tue richieste                                 |                               |                                                       |                               |
| Data                                | Oggetto                                                 | Stato                         | Messaggio                                             | Azione                        |
| 07-03-2025<br>12:37:58              | Richiesta tessera elettronica del tra<br>pubblico       | sporto Revisione<br>documenti | l'allegato con la fototessera risulta<br>troppo scuro | Dettaglio Aggiorna richiesta  |
|                                     |                                                         |                               |                                                       |                               |
|                                     |                                                         |                               |                                                       |                               |
| Bacheca - Stato delle tue richieste |                                                         |                               |                                                       |                               |
| Data                                | Oggetto                                                 | State                         | Messaggio                                             | Azione                        |
| 07-03-2025<br>12:41:25              | Richiesta tessera elettronica del<br>trasporto pubblico | In attesa di<br>pagamento     | la documentazione è ok procedere con il<br>pagamento  | Dettaglio Acquista la tessera |
|                                     |                                                         |                               |                                                       |                               |

Qui si può procedere con il pagamento della nuova tessera:

Basta effettuare la scelta tra il ritiro (infopoint Mantova o infopoint Brescia) o la spedizione con posta raccomandata e infine confermare.

| Nome                                                        | Prezzo unitario    | Quantità        | Prezzo totale |  |
|-------------------------------------------------------------|--------------------|-----------------|---------------|--|
| Titolo: Nuova tessera                                       | 5,00 €             | 1               | 5,00 €        |  |
|                                                             |                    | Totale Parciale | 5.00 <i>€</i> |  |
|                                                             |                    | Totale Parziale | 5,00 €        |  |
|                                                             |                    | Spedizione      | 0,00 €        |  |
|                                                             |                    | Totale          | 5,00 €        |  |
| Metodo di spedizione                                        |                    |                 |               |  |
|                                                             |                    |                 |               |  |
| Infopoint Apam Mantova piazza Cavalotti, 10                 |                    |                 |               |  |
| Spedizione gratuita<br>Lun-Ven 7.30-18.30 Sabato 7.30-13.30 |                    |                 |               |  |
|                                                             |                    |                 |               |  |
| Infopoint Apam Brescia viale della stazione 4               | 7                  |                 |               |  |
| Spedizione gratuita                                         |                    |                 |               |  |
| Lun-Ven 9.00-15.00                                          |                    |                 |               |  |
| 0                                                           |                    |                 |               |  |
| Posta raccomandata<br>8.00.€                                |                    |                 |               |  |
| Ricevi la tua nuova tessera comodamente a casa              |                    |                 |               |  |
|                                                             |                    |                 |               |  |
| Indirizzo per la spedizione                                 |                    |                 |               |  |
| Ritiro presso Infopoint Apam Mantova pi                     | azza Cavalotti, 10 |                 |               |  |
| Metodo di pagamento                                         |                    |                 |               |  |
|                                                             |                    |                 |               |  |
|                                                             |                    |                 |               |  |
| Per favore accetta i termini e le condizioni                |                    |                 |               |  |
| Fattura (riservato a possessori di partita IVA) Si No       |                    |                 |               |  |
|                                                             |                    |                 |               |  |
| Continua con gli acquisti                                   |                    |                 | Conference    |  |
|                                                             |                    |                 |               |  |
|                                                             |                    |                 |               |  |